# Wysyłka do nadzoru e-Doręczeniami – Instrukcja

## 1.Przygotowanie pliku do wysyłki

Po wygenerowaniu pliku .zipx z Legislatora, należy zmienić jego rozszerzenie na .zip.

| Nazwa Dat                           | a modyfikacji Tyj | o Rozmiar          |
|-------------------------------------|-------------------|--------------------|
| Nowy folder skompresowany (zipx zip | 03.2025 09:59 Fo  | der skompreso 1 KB |
| t t                                 |                   |                    |

#### Jak zmienić rozszerzenie pliku?

Jeśli system nie pokazuje rozszerzeń plików, należy je włączyć w ustawieniach Eksploratora plików.

#### W systemie Windows 10:

- 1. Otwórz Eksplorator plików (kliknij żółty folder na pasku zadań lub naciśnij Win + E).
- 2. Na górze wybierz zakładkę "Widok".
- 3. **Zaznacz opcję "Rozszerzenia nazw plików"** po jej zaznaczeniu rozszerzenia powinny się pojawić.
- 4. Teraz możesz zmienić nazwę pliku .zipx na .zip.

#### W systemie Windows 11:

- 1. Otwórz Eksplorator plików (Win + E).
- 2. Kliknij zakładkę "Wyświetl" na górnym pasku.
- 3. Przejdź do "Pokaż" → "Rozszerzenia nazw plików" i zaznacz tę opcję.
- 4. Po zaznaczeniu system zacznie wyświetlać rozszerzenia plików i można zmienić .zipx na .zip.

|   | ■   → =   Plik Komputer Widok         | Zarządzanie Ten komputer<br>Narzędzia dysków                                                |                                                                                   |                                                                                                    |                                                                                                    | - □ ×<br>^ €               |
|---|---------------------------------------|---------------------------------------------------------------------------------------------|-----------------------------------------------------------------------------------|----------------------------------------------------------------------------------------------------|----------------------------------------------------------------------------------------------------|----------------------------|
|   | Okienko podglądu<br>Okienko mawigacji | Bardzo duże ikony      Duże ikony     Małe ikony     Bił Lista     Ei Kafelki     Zawartość | Sorver<br>Szczegóły ↓<br>↓<br>↓<br>↓<br>↓<br>↓<br>↓<br>↓<br>↓<br>↓<br>↓<br>↓<br>↓ | iii Grupuj według ▼<br>iii Dodaj kolumny →<br>ortuj<br>dług ▼ iiii Dopasuj rozmiar wszystkich kolumn | <ul> <li>Pola vyboru elementów</li> <li>✓ Rozszerzenia nazw plików</li> <li>✓ Ukryj wybrane elementy</li> </ul> | Opcje                      |
| ľ | Okienka                               | Układ                                                                                       |                                                                                   | Bieżący widok                                                                                        | Pokazywanie/ukrywanie                                                                                           | O Przeszukaji Ten komputer |
|   | 🗸 🖈 Szybki dostęp                     | V Foldery (7)                                                                               |                                                                                   |                                                                                                    |                                                                                                    |                            |
| 2 | 🛄 Pulpit 🚽                            | Dokumenty                                                                                   | Muzyka                                                                            | Obiekty 3D                                                                                           | Obrazy                                                                                                    |                            |
|   | 👆 Pobrane 🛛 🛪                         | • •                                                                                         | <b>, 9</b>                                                                        |                                                                                                    |                                                                                                    |                            |
| Ł | 🗄 Dokumenty 🚽                         | Pobrane                                                                                     | Pulpit                                                                            | Wideo                                                                                                |                                                                                                    |                            |
| 5 | Nobrazy 🚽                             |                                                                                             |                                                                                   |                                                                                                    |                                                                                                    |                            |
| 1 | 2025                                  | V Urządzenia i dyski (3)                                                                    |                                                                                   |                                                                                                    |                                                                                                    |                            |

Aby zmienić rozszerzenie musimy:

Kliknąć prawym przyciskiem myszy na plik .zipx wybierz Zmień nazwę, a następnie zmień rozszerzenie na .zip

## Teraz plik ZIP jest gotowy do wysyłki przez e-Doręczenia!

## 2. Wysyłka przez e-Doręczenia

- 1. Zaloguj się do e-Doręczeń.
- 2. Wybierz właściwy adres odbiorcy Regionalna Izba Obrachunkowa w Łodzi.
- 3. Wpisz dokładny temat wiadomości musi być identyczny z jednym z poniższych:
  - Pismo z aktami do nadzoru prawnego Regionalnej Izby Obrachunkowej dla aktów przekazywanych do nadzoru RIO.
  - **Pismo z aktami / innymi dokumentami do wydania opinii RIO** dla dokumentów wymagających opinii RIO (akty i projekty aktów prawnych).
  - Pismo z dodatkowymi dokumentami związanymi z procesem nadzoru RIO dla innych dokumentów niebędących aktami prawnymi, ale niezbędnych do nadzoru (np. wyciąg z protokołu).

## 3. Zasady wpisywania tematu wiadomości

## Dla pierwszego tematu ("Pismo z aktami do nadzoru prawnego Regionalnej Izby Obrachunkowej")

• Można dodać słowo "nadzoru" na końcu.

## Przykłady poprawnych tematów:

- o Gmina Test Zarządzenie nr 33/2025 do nadzoru
- Uchwała nr 12/2025 do nadzoru
- o Pismo z aktami do nadzoru prawnego Regionalnej Izby Obrachunkowej

## Dla drugiego tematu ("Pismo z aktami / innymi dokumentami do wydania opinii RIO")

- Można dodać "opinii", "zaopiniowania" lub "opiniowania".
   Przykłady poprawnych tematów:
  - Gmina Test nr 33/2025 do opinii
  - o Uchwała budżetowa nr 10/2025 do zaopiniowania
  - o Projekt uchwały w sprawie planu miejscowego do opiniowania
  - o Pismo z aktami / innymi dokumentami do wydania opinii RIO

Dla trzeciego tematu ("Pismo z dodatkowymi dokumentami związanymi z procesem nadzoru RIO")

 Musi być identyczny – bez dodatkowych słów kluczowych! Poprawny temat:  "Pismo z dodatkowymi dokumentami związanymi z procesem nadzoru RIO" (bez zmian, bez dodatkowych słów)

Jeśli temat trzeciego rodzaju wniosku będzie różnił się od powyższego, system go nie rozpozna.

## 4. Sygnatura sprawy

- W polu Sygnatura sprawy w e-Doręczeniach należy wpisać numer aktu, np. 33/2025.
- Numer ten znajduje się w nagłówku dokumentu, np.:

## Zarządzenie nr 33/2025

Wpisujemy dokładnie "33/2025" w polu sygnatury w e-Doręczeniach.

# 6. Dodanie załącznika i wysyłka

- Załączamy wcześniej przygotowany plik ZIP
- Podpisujemy wiadomość i wysyłamy.

| Nowa wiadomość                                                                                                    | × Anuluj                        |
|----------------------------------------------------------------------------------------------------|---------------------------------|
| Elektroniczna      Hybrydowa (wyślesz elektronicznie, odbiorca dostanie list papierowy)                                                                                                    |                                 |
| Od: KACPER BIELIŃSKI <ae:pl-41784-50848-vhdvs-23></ae:pl-41784-50848-vhdvs-23>                                                                                                    |                                 |
| Do (1): REGIONALNA IZBA OBRACHUNKOWA W ŁODZI X Wpisz miejscowość, nazwę, NIP, REGON lub adres do e-Doręcz                                                                                                    | eń                              |
| 🛱 Wyszukiwanie zaawansowane 🚯 Import odbiorców z pliku                                                                                                    |                                 |
| Temat wiadomości                                                                                                    |                                 |
| Akt prawny do nadzoru                                                                                                    | ×                               |
| Treść wiadomości                                                                                                    |                                 |
| GMINA TEST                                                                                                    |                                 |
| Zoak sprawy (opcjonalnie)<br>33/2025<br>Zgrupuj wiadomości w folderze Wysłane<br>Załączniki                                                                                                    | ×                               |
| Kliknij tutaj, aby dodać plik Tub przeciągnij na to pole<br>Dopuszczalne formaty plików to .txt, .ppt, .rtf, .docx, .png, .gzip, .xsd, .jp2, .dgn, .dxf, .dwg, .XMLenc, .ASIC, .rm                                                                                  | g, xsl, .xslt, .pdf, .xls,      |
| xlsx, svg, .7Z, xps, .pptx, .wav, .m4a, .gz, .html, .xhtml, .odt, .csv, .mp3, .mpeg4, .ods, .jpg, .avi, .ogg, .gml, .geo<br>.ogv, .doc, .tif, .mpeg, .zip, .tiff, .mp4, .tar, .xades, .cades, .css, .dwf, .pades, .tsl, .xmlsig, .xm<br>Maksymalny rozmiar: 500 MB. | tiff, .odp, .jpeg, .mpg,<br>II. |
| Jeśli Twoja sprawa wymaga podpisu w załącznikach, możesz sprawdzić podpisy w dodanych plikach lub je podpisać.                                                                                                    |                                 |
| D nowyzip.zip<br>500 KB                                                                                                    | 1                               |
|                                                                                                    |                                 |
| ① Podpisz wiadomość, jeśli w jej treści znajduje się na przykład podanie, odwokanie lub oświadczenie.                                                                                                    |                                 |
| Wyślij Podpisz i wyślij                                                                                                    | Zapisz jako roboczą             |